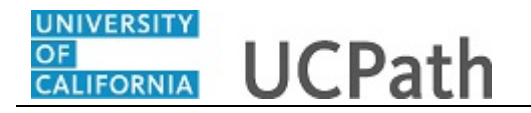

Use this task to voluntarily enter gender identity and sexual orientation information in UCPath.

## **Dashboard Navigation:**

Personal Information > Gender Identity and Sexual Orientation or

## Menu Navigation:

Employee Actions > Personal Information > Gender Identity and Sexual Orientation

**Note:** This example uses sample images as seen on a computer. Sample images appear differently on a tablet or smartphone, but the steps remain the same.

| Michele Nawotka                                                                                                    | B Bookmark 🕑 Log out ^                                                                                                    |
|----------------------------------------------------------------------------------------------------|----------------------------------------------------------------------------------------------------|
| Primary Title:<br>Ind Contractor/Consultnt                                                                                                    |                                                                                                    |
| Employee ID:<br>10003082                                                                                                    | Ask UCPath Center                                                                                                    |
| Service DetE<br>DIVE DIVE DIVE     Image: Service DetE<br>Disability       Dase     < f       Personal Informat       Personal Informat       Wo     Lea       Patent Acknowled       Boo     Personal Informat       Wo     Lea       Patent Acknowled       Boo     Personal Informat       Wo     Lea       Patent Acknowled       Boo     Disability Status       Gender Identity an       Qui     Ver       Hell | Sector Description of the end of the end of |
| Edit profile                                                                                                    | 2. Do you consider yourself to be: (Please select only one)                                                                                                    |
| E Log out                                                                                                    | Gay or Lesbian                                                                                                    |

| Step | Action                                                                                                    |
|------|----------------------------------------------------------------------------------------------------|
| 1.   | The <b>Gender Identity and Sexual Orientation Self-Identification Survey</b> page appears. Review the top of the form to learn why this information is requested. |
| 2.   | If you have previously provided self-identification information, the previously selected values appear.                                                           |
| 3.   | Select your current gender identity or select the <b>Decline to State</b> option.<br>For this example, click the <b>Female</b> option.<br>O <b>Female</b>         |
| 4.   | Click the scroll bar.                                                                                                    |

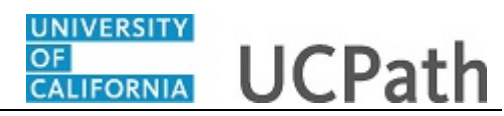

| Miche                                                                                                    | ele Nawotka                                                                                                    | of our employees. For additional questions you may have, please see our FAQ here. Your responses will be kept confidential. |  |
|----------------------------------------------------------------------------------------------------|----------------------------------------------------------------------------------------------------|----------------------------------------------------------------------------------------------------|--|
| Primary Ti<br>Ind Con<br>Employee<br>100030<br>Service De<br>01/01/2<br>Das <<br>Peo Pri<br>Wo Le<br>Boc In<br>Emp Rr<br>For Se<br>Qui Vi<br>Hel | electrony/Consultation intractor/Consultation intractor/Consultatio |                                                                                                    |  |
| <ul> <li>Edit p</li> <li>Edit p</li> </ul>                                                                                                    | profile                                                                                                    | Save<br>Terms of Use University of                                                                                          |  |

| Step | Action                                                                                                    |
|------|----------------------------------------------------------------------------------------------------|
| 5.   | Select the sexual orientation with which you identify or select the <b>Decline to State</b> option.<br>For this example, click the <b>Gay or Lesbian</b> option.<br>O <b>Gay or Lesbian</b> |
| 6.   | Click the <b>Save</b> button.                                                                                                    |

| Michele Nawotka                                                        |                                            |
|------------------------------------------------------------------------|--------------------------------------------|
| Primary Title:<br>Ind Contractor/Consultnt<br>Employee ID:<br>10003082 | SAVE CONFIRMATION The Save was successful. |
| Service Date:<br>01/01/2017                                            | ox                                         |
| Das < E < Personal Informat                                            | -                                          |
| Peo Per: Personal Informati                                            |                                            |
| Wo Lea Patent Acknowled                                                |                                            |
| Boc Inco Veteran Status                                                |                                            |
| Emp Ret Disability Status                                              |                                            |
| Fori Sec Gender Identity an                                            |                                            |
| Qui Ver My Current Profile                                             |                                            |
| Hel                                                                    |                                            |
|                                                                        |                                            |
|                                                                        |                                            |
|                                                                        |                                            |
| 🧭 Edit profile                                                         |                                            |
| € Log out                                                              | Terms of Use University of 🗸               |

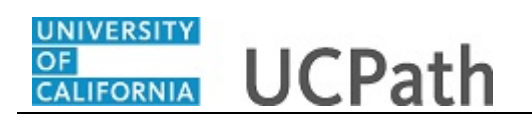

| Step | Action                                                                             |
|------|------------------------------------------------------------------------------------|
| 7.   | A message confirms your submission.                                                |
|      | Click the <b>OK</b> button.                                                        |
|      | ок                                                                                 |
| 8.   | You have voluntarily entered gender identity and sexual orientation information in |
|      | End of Procedure.                                                                  |
|      | End of Flocedure.                                                                  |